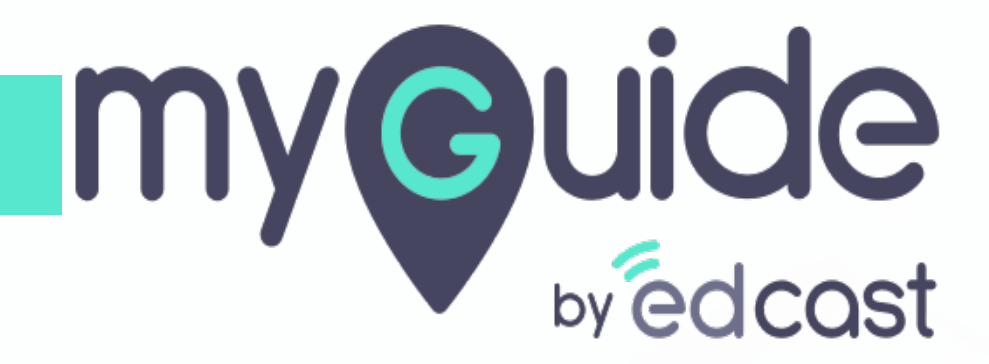

How to generate API and Secret Credentials for your Applications

myguide.org

### Enter your credentials and check the captcha

And then log into the MyGuide admin portal

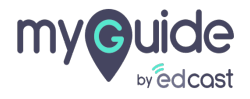

### Click on "APIs & Services"

| my Guide =                  | Help & Support                           | لع Download > Aishwarya >                        |
|-----------------------------|------------------------------------------|--------------------------------------------------|
| Dashboard                   |                                          |                                                  |
| 廊 APIs & Services           | Click on "APIs & Services"               |                                                  |
| Applications                |                                          | 2                                                |
| දි Manage Roles             | ORGANIZATIONS → APPLICATIONS →           |                                                  |
| <u>ළ</u> Users              |                                          |                                                  |
| 🕒 Segments                  |                                          |                                                  |
| Domains                     |                                          |                                                  |
| PPZ API Connector           |                                          |                                                  |
| 💬 Themes                    |                                          |                                                  |
|                             |                                          |                                                  |
| <u> 8</u> User Provisioning |                                          |                                                  |
| 🖆 Task List                 |                                          |                                                  |
|                             | Copyright © 2021 - MyGuide by EdCast Nee | d any help, please mail us at support@edcast.com |
|                             |                                          |                                                  |
|                             |                                          |                                                  |

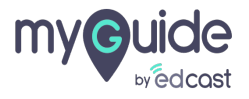

### Click on "Generate Credentials"

| my©uide ≡                     | Kelp & Support                       |        |                  |                  | , <b>⊥</b> Down     | load V 🔹 Aishwarya V                      |
|-------------------------------|--------------------------------------|--------|------------------|------------------|---------------------|-------------------------------------------|
| Dashboard                     | 🛧 > API & Services                   |        |                  |                  |                     |                                           |
| 融 APIs & Services             | -                                    |        |                  |                  |                     |                                           |
| Applications                  |                                      |        |                  | Click on "Ger    | nerate Credentials" | Generate Credentials                      |
| ∠ <b>6</b> Manage Roles       |                                      |        |                  | ¢                |                     |                                           |
| <u>ළ</u> Users                | Key Name Key                         | Secret | Anonymous Access | JIT Provisioning | Creation Date       | Actions                                   |
| 🕒 Segments                    |                                      |        | No Data Found    |                  |                     |                                           |
| Domains                       |                                      |        |                  |                  |                     |                                           |
| API Connector                 |                                      |        |                  |                  |                     |                                           |
| 💮 Themes                      |                                      |        |                  |                  |                     |                                           |
| <ul> <li>Activity</li> </ul>  |                                      |        |                  |                  |                     |                                           |
| <u>ଥ</u> ୍ୟ User Provisioning |                                      |        |                  |                  |                     |                                           |
| 📋 Task List                   |                                      |        |                  |                  |                     |                                           |
|                               | Copyright © 2021 - MyGuide by EdCast |        |                  |                  | Need any help, ple  | ease mail us at <b>support@edcast.com</b> |
|                               |                                      |        |                  |                  |                     |                                           |
|                               |                                      |        |                  |                  |                     |                                           |

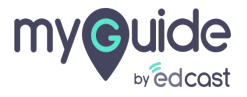

#### Select the User Provisioning

1) Anonymous - If users do not want MyGuide to save their information, select Anonymous. 2) JIT - If you select JIT, then we check whether this email is already registered with MyGuide, if not, we add the person as a MyGuide User.

|                           | Relp & Support                                                                                                    |
|---------------------------|----------------------------------------------------------------------------------------------------|
| Dashboard                 | API & Services > Generate Credentials                                                                                                    |
| APIs & Services           | Select the User Provisioning     Anonymous - If users do not want MyGuide to save their                                                                                    |
| දි, Manage Roles          | information, select Anonymous.  JIT - If you select JIT, then we check whether this email is already registered with MyGuide, if not, we add the person as a MyGuide User. |
| <u>β</u> ⊔sers            | a MyGuide User.<br>, Salesforce, .js, etc.                                                                                                    |
| C Segments                | User Provisioning Anonymous JIT                                                                                                    |
| Domains     API Connector | Provide Key Name *                                                                                                    |
| Themes                    |                                                                                                    |
|                           | Home x Sandbox x                                                                                                    |
| <u> </u>                  |                                                                                                    |
| 🖺 Task List               | Cancel Generate                                                                                                    |
|                           | Copyright © 2021 - MyGuide by EdCast Need any help, please mail us at support@edcast.com                                                                                   |
|                           |                                                                                                    |

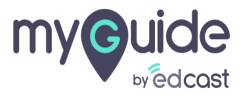

# Provide a Key Name

In this field, enter the purpose of creating this key.

|                              | = | Kan Help & Support                                                                                 |                                                           | 🛃 Download 🗸 🔹 Aishwarya 🗸                          |
|------------------------------|---|----------------------------------------------------------------------------------------------------|-----------------------------------------------------------|-----------------------------------------------------|
| Dashboard                    |   | API & Services ➤ Generate Credentials                                                              |                                                           |                                                     |
| 評述 APIs & Services           |   | -                                                                                                  |                                                           |                                                     |
| Applications                 |   | Information about Generate Credentials                                                             |                                                           |                                                     |
| දි Manage Roles              |   | Anonymous - If users do not want MyGuide to save their information, select Anonymous.              | at we add the person as a MuGuida Lloor                   |                                                     |
| <u> </u>                     |   | Key Name - In this field, enter the purpose of creating this key. E.g., SSO, Test, Salesforce, js, | etc.                                                      |                                                     |
| 🕒 Segments                   |   |                                                                                                    |                                                           |                                                     |
| Domains                      |   | User Provisioning Anonymous                                                                        |                                                           |                                                     |
| (API Connector               |   | Provide Key Name *                                                                                 | Provide a Key Name<br>In this field, enter the purpose of |                                                     |
| 💬 Themes                     |   |                                                                                                    | creating this key.                                        |                                                     |
| <ul> <li>Activity</li> </ul> |   | Select Applications                                                                                |                                                           |                                                     |
| <u> </u>                     |   |                                                                                                    |                                                           |                                                     |
| arask List                   |   | Cancel Generate                                                                                    |                                                           |                                                     |
|                              |   | Copyright © 2021 - MyGuide by EdCast                                                               |                                                           | Need any help, please mail us at support@edcast.com |
|                              |   |                                                                                                    |                                                           |                                                     |

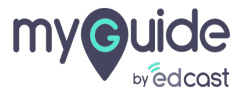

# Select an application from here or you can select more than one application if you want

| myouide                 | ≡ | Relp & Support                                                                                    |                                                      | , Jownload ∨                    | 🙎 Aishwarya 🗸         |
|-------------------------|---|---------------------------------------------------------------------------------------------------|------------------------------------------------------|---------------------------------|-----------------------|
| Dashboard               |   | API & Services > Generate Credentials                                                             |                                                      |                                 |                       |
| 환호 APIs & Services      |   |                                                                                                   |                                                      |                                 |                       |
| Applications            |   | Information about Generate Credentials                                                            |                                                      |                                 |                       |
| <b>£</b> o Manage Roles |   | JIT - If you select JIT, then we check whether this email is already registered with MyGuide, it  | not, we add the person as a MyGuide User.            |                                 |                       |
| <u> </u>                |   | Key Name - In this field, enter the purpose of creating this key. E.g., SSO, Test, Salesforce, .j | s, etc.                                              |                                 |                       |
| 🕒 Segments              |   | User Provisioning Anonymous       JIT                                                             |                                                      |                                 |                       |
| Domains                 |   | Provide Key Name *                                                                                |                                                      |                                 |                       |
| Imp     API Connector   |   |                                                                                                   |                                                      |                                 |                       |
| 💬 Themes                |   | Select Applications                                                                               | Select an application from here or                   |                                 |                       |
| Activity                |   | Home x Sandbox x                                                                                  | you can select more than one application if you want |                                 |                       |
| <u> </u>                |   | UnSelect All                                                                                      | Ø                                                    |                                 |                       |
| 📋 Task List             |   | ✓ Home                                                                                            |                                                      |                                 |                       |
|                         |   | Sandbox                                                                                           | ]                                                    | Need any help please mail us    | at support@adcast.com |
|                         |   | Cupyingint © 2021 - myGulue by EuGest                                                             |                                                      | Need any help, please mail us a | at support@edcast.com |
|                         |   |                                                                                                   |                                                      |                                 |                       |

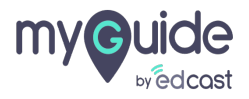

### Click on "Generate"

| my©uide ≡                    | Kan Help & Support                                                                                                    | ⊥ Download ~                                        |
|------------------------------|----------------------------------------------------------------------------------------------------|-----------------------------------------------------|
| Dashboard                    | API & Services > Generate Credentials                                                                                                    |                                                     |
| 廊 APIs & Services            |                                                                                                    |                                                     |
| Applications                 | Information about Generate Credentials                                                                                                    |                                                     |
| <i>£</i> ₀ Manage Roles      | Anonymous - If users do not want MyGuide to save their information, select Anonymous.<br>JIT - If you select JIT, then we check whether this email is already registered with MyGuide, if not, we add the person as a MyGuide User. |                                                     |
| <u>Ae</u> Users              | Key Name - In this field, enter the purpose of creating this key. E.g., SSO, Test, Salesforce, .js, etc.                                                                                                    |                                                     |
| (L) Segments                 | User Provisioning Anonymous     JIT                                                                                                    |                                                     |
| Domains                      | Provide Key Name *                                                                                                    |                                                     |
| [apz] API Connector          | key1                                                                                                    |                                                     |
| 💬 Themes                     | Select Applications                                                                                                    |                                                     |
|                              | Home x Sandbox x                                                                                                    |                                                     |
| <u>8</u> e User Provisioning | Click on "Generate"                                                                                                    |                                                     |
| 📋 Task List                  | Cancel Generate                                                                                                    |                                                     |
|                              | Copyright © 2021 - MyGuide by EdCast                                                                                                    | Need any help, please mail us at support@edcast.com |
|                              |                                                                                                    |                                                     |

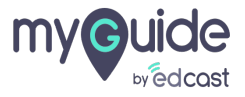

# You can assign appications from here

|                    |                            |                                                                            |                                                                                                    | J Download ∽                                                                                                    | 🙎 Aishwarya 🗸                                                                                                    |
|--------------------|----------------------------|----------------------------------------------------------------------------|----------------------------------------------------------------------------------------------------|----------------------------------------------------------------------------------------------------|----------------------------------------------------------------------------------------------------|
|                    |                            |                                                                            |                                                                                                    |                                                                                                    |                                                                                                    |
|                    |                            |                                                                            |                                                                                                    |                                                                                                    |                                                                                                    |
|                    |                            |                                                                            |                                                                                                    | Ger                                                                                                    | erate Credentials                                                                                                    |
|                    |                            |                                                                            |                                                                                                    | _                                                                                                    |                                                                                                    |
| Key                | Secret                     | Anonymous<br>Access                                                        | JIT<br>Provisioning                                                                                     | Creation Date                                                                                                    | Actions<br>Applications                                                                                                    |
| 2ca3b803ac0d07f3ed | 96912B22-0777-4329         | No                                                                         | Yes                                                                                                    | Thu, Feb 11, 2021                                                                                                    | © 💼                                                                                                    |
|                    |                            |                                                                            | You can                                                                                                 | assign appications fro                                                                                                    | n                                                                                                    |
|                    |                            |                                                                            | ¢                                                                                                    |                                                                                                    |                                                                                                    |
|                    |                            |                                                                            |                                                                                                    |                                                                                                    |                                                                                                    |
|                    |                            |                                                                            |                                                                                                    |                                                                                                    |                                                                                                    |
|                    |                            |                                                                            |                                                                                                    |                                                                                                    |                                                                                                    |
|                    |                            |                                                                            |                                                                                                    |                                                                                                    |                                                                                                    |
|                    |                            |                                                                            |                                                                                                    | Need any help, please mail us                                                                                                    | at support@edcast.com                                                                                                    |
|                    |                            |                                                                            |                                                                                                    |                                                                                                    |                                                                                                    |
|                    | Key<br>2ca3b803ac0d07f/3ed | Key         Secret           2ca3b803ac0d07f3ed         96912B22-0777-4329 | Key       Secret       Anonymous<br>Access         2ca3b803ac0d07f3ed       96912B22-0777-4329       No | Key       Secret       Anonymous<br>Access       JIT<br>Provisioning         2ca3b803ac0d07f3ed       96912B22-0777-4329       No       Yes         You can<br>here       Image: Comparison of the second second | Key       Secret       Anonymous<br>Access       JIT<br>Provisioning       Creation Date<br>Creation Date         2ca3b803ac0d07f3ed       96912B22-0777-4329       No       Yes       Thu, Feb 11, 2021         You can assign appications from<br>here       Image: Comparison of the comparison of the compa |

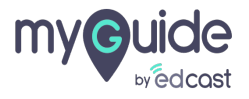

# Select the app and click on "Assign Applications"

| myGuic            |             | ≡ | 🔣 Help & Supp           | port                      |       |                                                   | 4                                            | Download 🗸 🔹 Aishwarya 🥆                  |
|-------------------|-------------|---|-------------------------|---------------------------|-------|---------------------------------------------------|----------------------------------------------|-------------------------------------------|
| 🗐 Dashbo          | bard        |   | 📤 > API & Servi         | ces > Assign Applications |       |                                                   |                                              |                                           |
| 환전 APIs &         | Services    |   |                         |                           |       |                                                   | Select the app and click or<br>Applications" | n "Assign                                 |
| Applica           | tions       |   |                         |                           |       |                                                   | Q                                            |                                           |
| ද <b>ු</b> Manage | e Roles     |   | Select All              | Application Name          | Туре  | Description                                       | Creation Date                                | Modification Dates                        |
| <u>ළ</u> ු Users  |             |   |                         | Home                      | Guide | This Is An Auto-generated Default<br>Application. | Wed, Jan 6, 2021                             | Wed, Feb 10, 2021                         |
| 🕒 Segmei          | nts         |   |                         | Sandbox                   | Guide | This Is An Auto-generated Sandbox<br>Application. | Wed, Jan 6, 2021                             | Wed, Jan 6, 2021                          |
| 🌐 Domain          | าร          |   |                         |                           |       |                                                   |                                              |                                           |
|                   | nnector     |   |                         |                           |       |                                                   |                                              |                                           |
| 💮 Themes          |             |   |                         |                           |       |                                                   |                                              |                                           |
| Activity          |             |   |                         |                           |       |                                                   |                                              |                                           |
| <u>ළ</u> User Pr  | rovisioning |   |                         |                           |       |                                                   |                                              |                                           |
| Task Lis          | st          |   |                         |                           |       |                                                   |                                              |                                           |
|                   |             |   | Copyright © 2021 - MyGu | uide by EdCast            |       |                                                   | Need any h                                   | elp, please mail us at support@edcast.com |

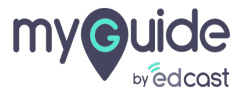

# You can delete this key pair from here

| my©uide ≡           | Kelp & Support                       |                    |                    |                     |                     | 🕹 Download 🗸                 | Aishwarya 🔨           |
|---------------------|--------------------------------------|--------------------|--------------------|---------------------|---------------------|------------------------------|-----------------------|
| Dashboard           | API & Services                       |                    |                    |                     |                     |                              |                       |
| APIs & Services     |                                      |                    |                    |                     |                     |                              |                       |
| Applications        |                                      |                    |                    |                     |                     | Ge                           | nerate Credentials    |
| දි Manage Roles     |                                      |                    |                    |                     |                     |                              |                       |
| <u>ළ</u> ු Users    | Key Name                             | Key                | Secret             | Anonymous<br>Access | JIT<br>Provisioning | Creation Date                | Delete                |
| Segments            | Key1                                 | 2ca3b803ac0d07f3ed | 96912B22-0777-4329 | No                  | Yes                 | Thu, Feb 11, 2021            | ® 💼                   |
| Domains             |                                      |                    |                    |                     | Yo                  | u can delete this key pa     | ir from               |
| 문화<br>API Connector |                                      |                    |                    |                     | ¢                   |                              |                       |
| Themes              |                                      |                    |                    |                     |                     |                              |                       |
| Activity            |                                      |                    |                    |                     |                     |                              |                       |
| <u> </u>            |                                      |                    |                    |                     |                     |                              |                       |
| 📋 Task List         |                                      |                    |                    |                     |                     |                              |                       |
|                     | Copyright © 2021 - MyGuide by EdCast |                    |                    |                     |                     | Need any help, please mail u | at support@edcast.com |
|                     |                                      |                    |                    |                     |                     |                              |                       |

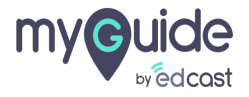

1) To copy a key, you need to hover over it so you get a button to do so

| my Guide                    | ≡ | Help & Support                      |                            |                    |                     |                     | .↓ Download ∨                 | 🙎 Aishwarya 🗸         |
|-----------------------------|---|-------------------------------------|----------------------------|--------------------|---------------------|---------------------|-------------------------------|-----------------------|
| Dashboard                   |   | API & Services                      |                            |                    |                     |                     |                               |                       |
| Pr APIs & Services          |   | -                                   |                            |                    |                     |                     |                               |                       |
| Applications                |   |                                     |                            |                    |                     |                     | Ge                            | nerate Credentials    |
| දි Manage Roles             |   |                                     |                            |                    |                     |                     |                               |                       |
| <u> </u>                    |   | Key Name                            | Кеу                        | Secret             | Anonymous<br>Access | JIT<br>Provisioning | Creation Date                 | Actions               |
| 🕒 Segments                  |   | Key1                                | 2ca3b803ac Copy            | 96912B22-0777-4329 | No                  | Yes                 | Thu, Feb 11, 2021             | ø 💼                   |
| Domains                     |   |                                     | To copy a key, you need    | to hover ↔         |                     |                     |                               |                       |
| API Connector               |   |                                     | over it so you get a butto | on to do so        |                     |                     |                               |                       |
| 💬 Themes                    |   |                                     |                            |                    |                     |                     |                               |                       |
| Activity                    |   |                                     |                            |                    |                     |                     |                               |                       |
| <u> ළ</u> User Provisioning |   |                                     |                            |                    |                     |                     |                               |                       |
| 📋 Task List                 |   |                                     |                            |                    |                     |                     |                               |                       |
|                             |   | Copyright © 2021 - MyGuide by EdCas | st                         |                    |                     |                     | Need any help, please mail us | at support@edcast.com |
|                             |   |                                     |                            |                    |                     |                     |                               |                       |

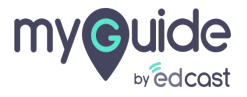

# Thank you

myguide.org

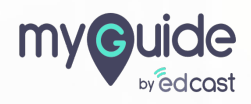